## **TUTORIAL APP CPESRM**

En primer lugar debes de descargarte la aplicación desde la Play Store desde el enlace:

https://play.google.com/store/apps/details?id=hebae.org.app625901a5b8589&gl=ES

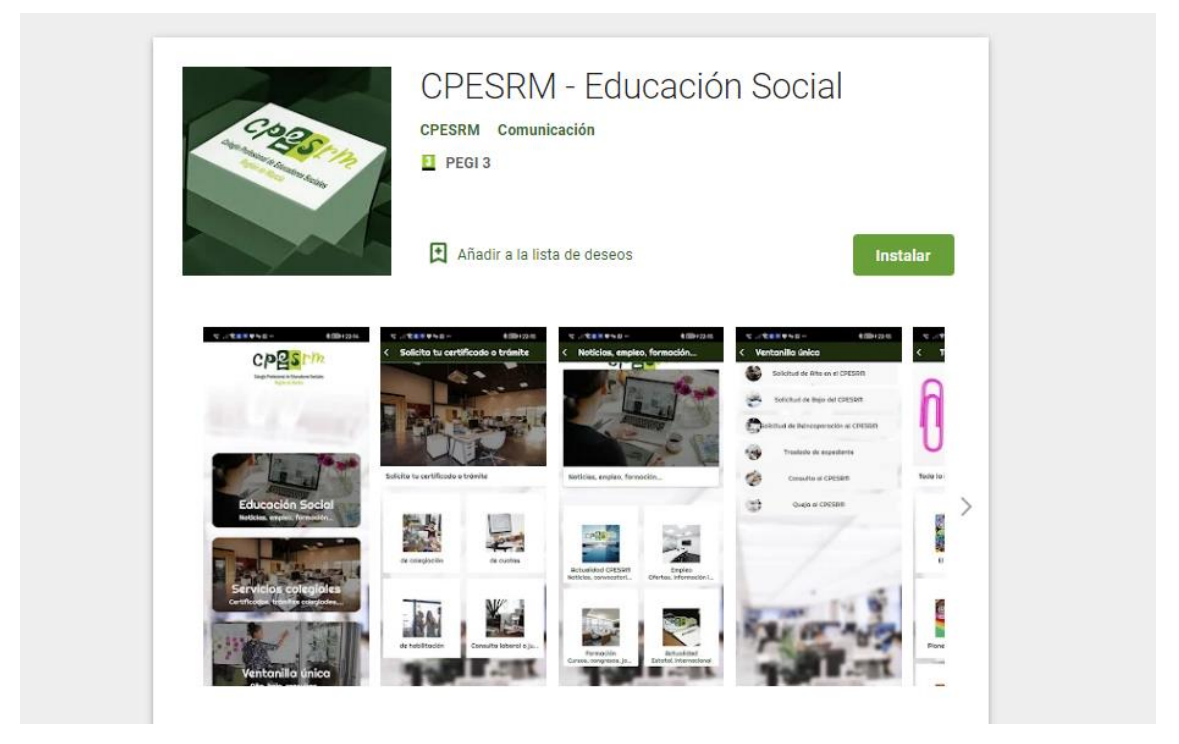

Una vez instalada ya podrás acceder a todas las funciones que te ofrece:

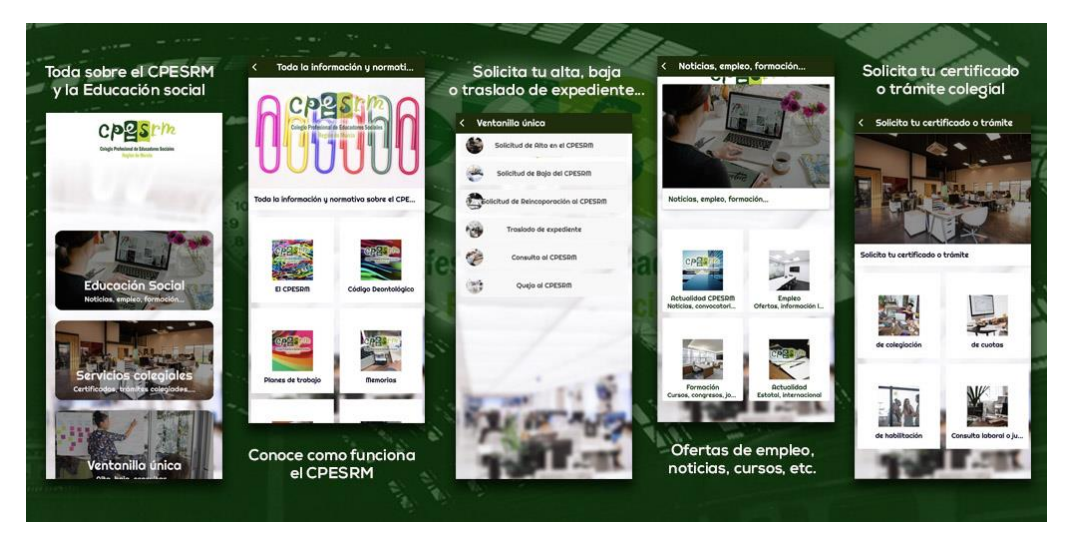

Si eres colegiad@ del CPESRM puedes además desde la aplicación, solicitar tus certificados o trámites de una forma rápida y sencilla, una vez identificad@ en la plataforma.

Para ello únicamente deberás de identificarte previamente.

Si es la primera vez, deberás de realizar los siguientes pasos:

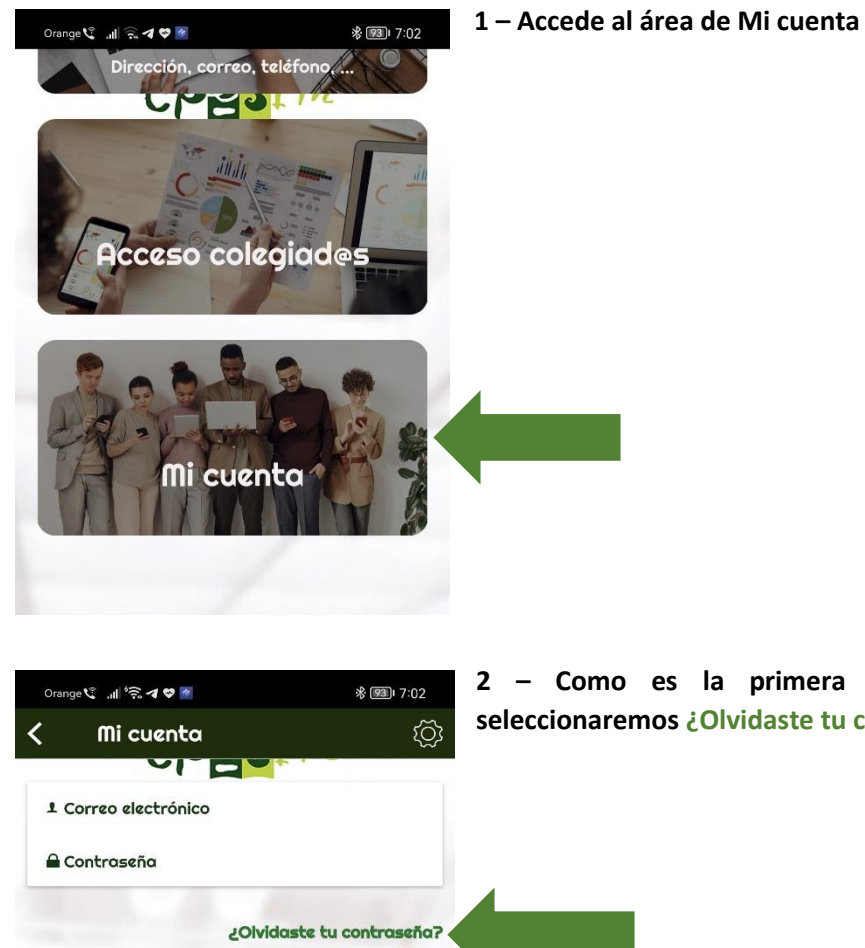

2 - Como es la primera vez que accedemos, seleccionaremos ¿Olvidaste tu contraseña?

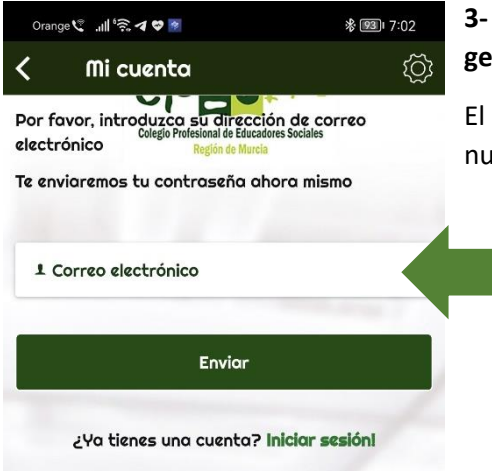

Iniciar sesión

¿Aún no tienes una cuenta? Crea una cuenta!

## 3- Introduciremos nuestro correo electrónico para generar una nueva contraseña.

El correo que indiquemos, tiene que ser el que consta en nuestro expediente de colegiad@.

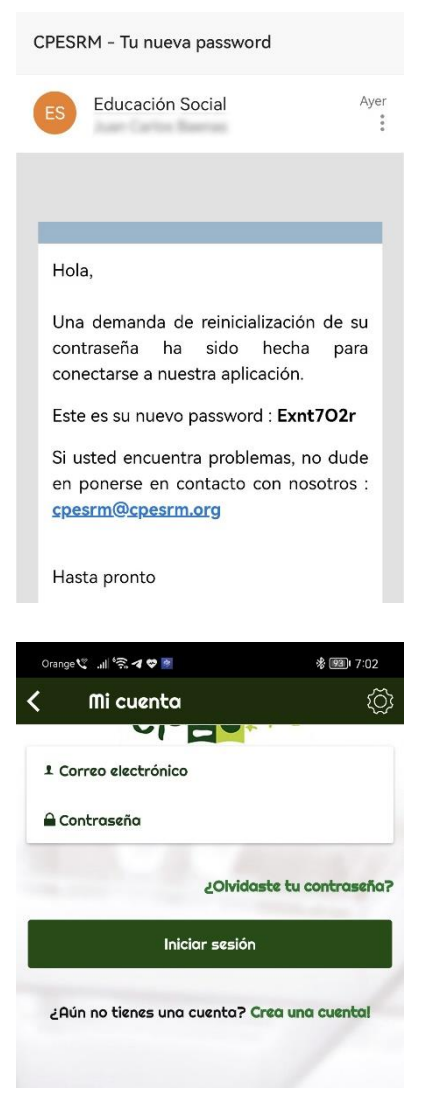

4 – En unos minutos, recibiremos en nuestra bandeja de entrada nuestra contraseña.

Si pasados unos minutos no recibimos nada, revisa tu carpeta SPAM.

Recuerda también que debes de **utilizar el correo electrónico que tienes en tu ficha de colegiad@.** Si no recibes nada o no sabes exactamente qué correo es, contacta con nosotr@s escríbenos a <u>cpesrm@cpesrm.org</u>

5 – Como ya disponemos de la clave, volveremos a Mi cuenta y procederemos a identificarnos.

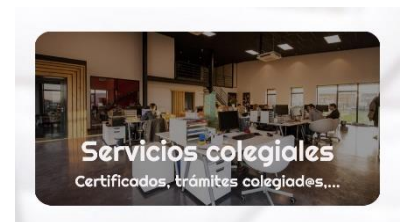

Solicita tu certificado o trámite

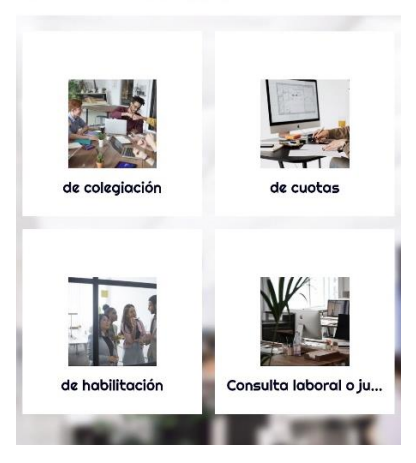

6 – Una vez identificad@s correctamente, se nos mostrará en el panel principal una nueva área denominada Servicios Colegiales, a través de la cual podremos solicitar cualquiera de los procedimientos exclusivos para personas colegiadas.